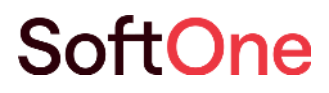

# Arbetstidskonto

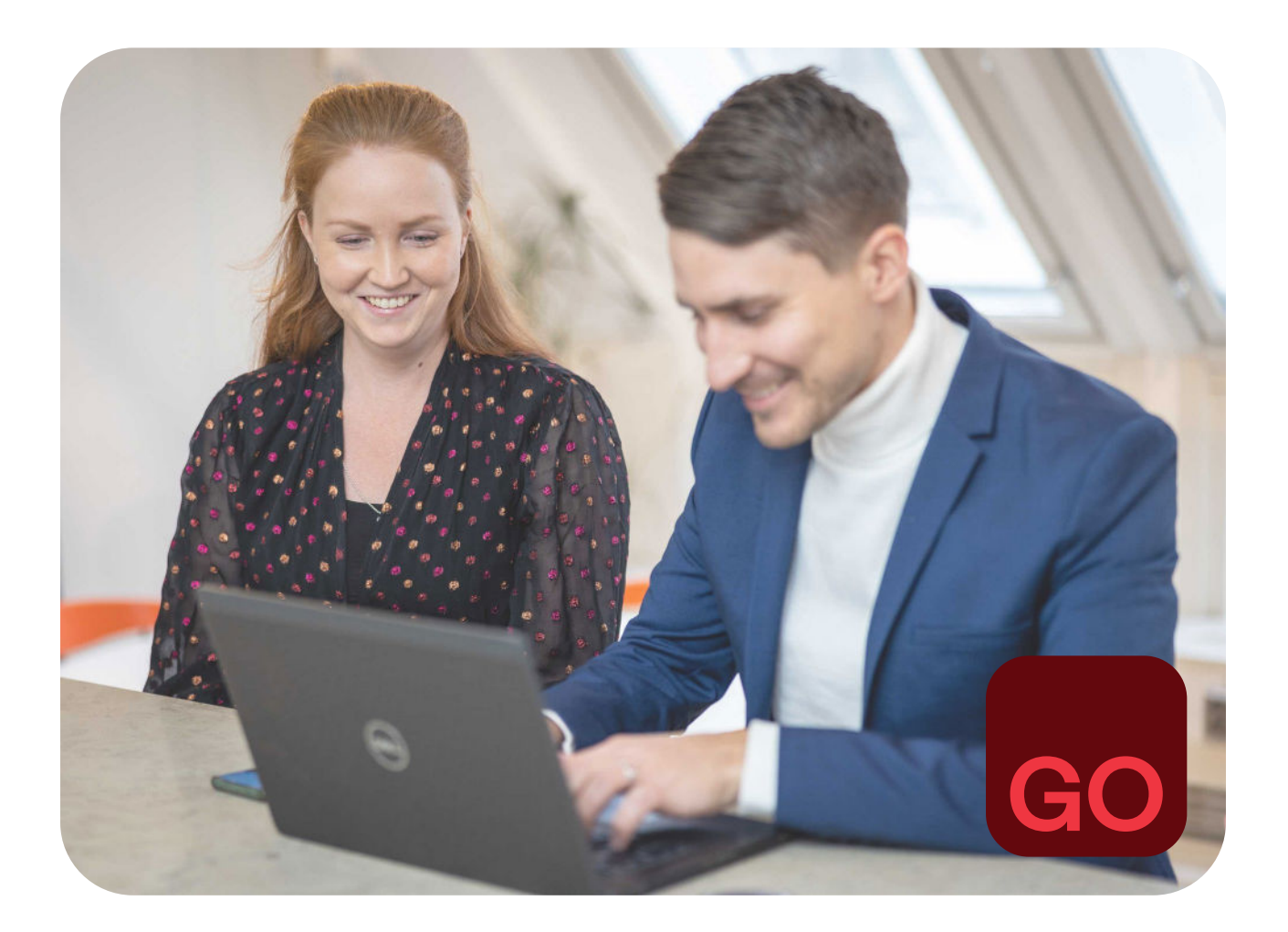

Business software with serious flex.

### Innehåll

| 1. | Arbetstidskonto                                                 | . 3 |
|----|-----------------------------------------------------------------|-----|
| 2. | Implementering                                                  | . 3 |
| 3. | Löneart                                                         | . 3 |
| 4. | Saldo                                                           | . 4 |
| 5. | Löneformel                                                      | . 4 |
| 6. | Lönearter som är underlag för arbetstidskontogrundande beloppet | . 5 |
| 7. | Uppläggning Arbetstidskonto                                     | . 5 |
| 8. | Anställd                                                        | . 7 |
| 9. | Löpande året                                                    | . 7 |
| 10 | Årskörning                                                      | . 8 |

#### 1. Arbetstidskonto

Ny funktionalitet i Softone GO. Arbetstidskonto är ett konto där arbetsgivaren enligt kollektivavtal skall avsätta ett belopp varje år som beräknas vanligtvis per kalenderår. Underlaget är den lön som betalats ut under året. Vid kalenderårets slut överförs beloppet till de anställda. De kan då välja att plocka ut som betald ledighet, kontantersättning eller avsätta som pensionspremie. Hur många timmar som ska tjänas i och hur beloppet skall beräknas är beskrivet i kollektivavtalet.

#### 2. Implementering

För att öppna funktionaliteten måste följande behörigheter sättas:

Under modul Personal skall följande tre behörigheter anges:

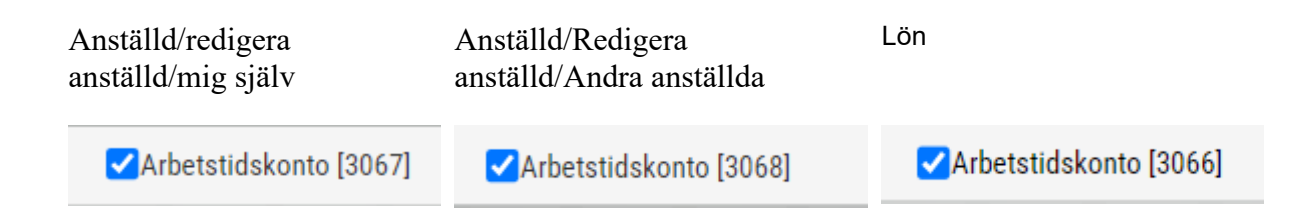

#### 3. Löneart

Skapa två lönearter som skall bilda underlag för utbetalning från arbetstidskontot och en för hantering om utbetalning ska göras för pensionspremie.

Lägg upp en löneart som bildar underlaget för utbetalning från arbetstidskontot; förslagsvis 11600 ATK Kontantreglering. Sätt Bruttolön på Typ av lön och Arbetstidskonto på Typ 2 i huvudet på lönearten.

| < 15 av 271 >             | »        |                                    |              |                        |                | 8 C                         |
|---------------------------|----------|------------------------------------|--------------|------------------------|----------------|-----------------------------|
| seart                     |          |                                    |              |                        |                |                             |
| Nummer *                  |          | Kortnamn *                         |              | Namn *                 | Externt nummer |                             |
| 11600                     |          | ATKK                               |              | ATK - Kontantreglering |                | Godkand tid                 |
| 2                         |          |                                    |              | 1                      |                | Exkludera från årsarbetstid |
| Typ av lön                |          |                                    |              |                        |                | Snittberäknas               |
| Bruttolön                 | ~        | Arbetstidskonto                    | ~            |                        |                | 🔽 Visa i löneberäkning      |
| Faktor (Kostnad i schemap | anering) | Resultattyp (Gäller endast i löneb | seräkningen) |                        |                | 🔲 Fast konteras ej          |
|                           | 1,00     | Antal                              | ~            |                        |                | Export till lön             |
|                           |          |                                    |              |                        |                | TTD To mail and a second    |

• Skapa/Lägg upp löneart 11610 ATK pensionspremie för hantering av pensionspremie. Sätt Pensionspremie på Typ av lön och Arbetstidskonto på Typ 2 i huvudet på lönearten.

Lägg upp löneart för hantering av pensionspremie; exempelvis 11610 ATK Kontantreglering. Sätt Pensionspremie på Typ av lön och Arbetstidskonto på Typ 2 i huvudet på löneart.

| < 16 av 271 > >>                   |                                               |                      |                | e (                         |
|------------------------------------|-----------------------------------------------|----------------------|----------------|-----------------------------|
| eart                               |                                               |                      |                |                             |
| Nummer *                           | Kortnamn*                                     | Namn *               | Externt nummer |                             |
| 11601                              | ATKP                                          | ATK - Pensionspremie |                | Godkånd tid                 |
| w                                  |                                               | _                    |                | Exkludera från årsarbetstid |
| Typ av ton                         | Literation                                    |                      |                | Snittberäknas               |
| Pensionspremie                     | Arbetstidskonto 🗸                             |                      |                | Visa i löneberäkning        |
| Faktor (Kostnad i schemaplanering) | Resultattyp (Gäller endast i löneberäkningen) |                      |                | 🔲 Fast konteras ej          |
| 1,00                               | Antal 🗸                                       |                      |                | Export till lön             |
|                                    |                                               |                      |                | To modinate Learner         |

#### 4. Saldo

Skapa ett Saldo under Inställningar >Tid. För hantering se aktuella arbetstidskontogrundande timmar på den anställde. Fyll i relevanta uppgifter, markera som arbetstidskontogrundande. Koppla en tidkod till saldot.

| Saldon Saldo ATK Saldo               | × + ×                                                 |                                    |          |                |   |                   |          |
|--------------------------------------|-------------------------------------------------------|------------------------------------|----------|----------------|---|-------------------|----------|
| ≪ < 2 av 3 > ≫                       |                                                       |                                    |          |                |   |                   | (P       |
| Saldo                                |                                                       |                                    |          |                |   |                   |          |
| Namn *                               | Beskrivning                                           |                                    |          | Тур            |   | Perioduppsättning |          |
| ATK Salido                           | ATK Saldo                                             |                                    |          | Rullande saldo | ~ | ~                 |          |
|                                      |                                                       |                                    |          | Tidkod         |   |                   |          |
| Visa i tidrapporter                  | Kan slutavräknas                                      | Kan användas fö<br>arbetstidskonto | 5r       | ATK +          | ~ |                   |          |
| Saldoregler                          |                                                       |                                    | + Ny rad | Tidkoder       |   |                   | + Ny rad |
| Tidavtal Tid                         | Min saldo Min Max saldo soeriod varning saldo varning | Max Visa på<br>saldo lönesnec      |          | Tidkod         |   | Faktor            |          |
| ML Kollektiva                        | strend strends                                        |                                    | Ø ×      | ATK +          |   | 1                 |          |
| stämpling_40_Natt                    |                                                       |                                    |          | Lönearter      |   |                   | + Ny rad |
| Mänadslön Kollektiva                 |                                                       |                                    | Ø×       | Löneart        |   | Faktor            |          |
| avvikelse_36                         |                                                       |                                    | .0       | ATK - Ledig    |   | -1                | Ø×       |
| Manadsion Kollektiva<br>avvikelse_38 |                                                       |                                    | 0 ×      | Artiklar       |   |                   | + Ny rad |
| Månadslön Kollektiva<br>avvikelse_40 |                                                       |                                    | ø ×      | Artikel        |   | Faktor            |          |

#### 5. Löneformel

Under Inställningar > Lön > Löneformler skall det läggas upp en beräkningsformel som ger betald ledighet per timme, se nedan exempel. Formeln BLTATK finns under Fasta värden. Formeln skall användas på lönearten du lade upp för ATK kontantreglering.

| od *<br>ATK                                   | Kod an<br>Endast | vänds vid byggande av löneforml<br>bokstäver, siffror och _ kan anvä | r, skriv kort (max 10 tecken).<br>das |     |                      |  |
|-----------------------------------------------|------------------|----------------------------------------------------------------------|---------------------------------------|-----|----------------------|--|
| <b>mn *</b><br>TK - Betald ledighet per timme |                  |                                                                      |                                       |     |                      |  |
| krivning                                      |                  |                                                                      |                                       |     |                      |  |
|                                               |                  |                                                                      |                                       |     |                      |  |
| nel                                           |                  |                                                                      |                                       |     |                      |  |
| mel *                                         |                  |                                                                      |                                       |     | Resultat             |  |
|                                               |                  |                                                                      |                                       |     | 0                    |  |
| ТАТК                                          |                  |                                                                      | len Löneform                          | ler | Parametervärden (ex) |  |
| • • * / ( )                                   | Lönetyper        | Fasta vär<br>✓                                                       | ~                                     | ~   |                      |  |

## 6. Lönearter som är underlag för arbetstidskontogrundande beloppet

Gå igenom lönearter som skall vara arbetstidskontogrundande, dvs. vara underlag i framräknande av beloppet och/eller ingå i summan för pensionspremien.

Detta görs under Inställningar > Löneart. Kontrollera i avtalet vilka typer som skall ingå. På lönearten och varje avtal på lönearten finns följande fält:

| edigera Kalendermånad - | Kollektiva (T | eknikavtalet) |   |               |   |                                      | × |
|-------------------------|---------------|---------------|---|---------------|---|--------------------------------------|---|
| Avrundning av belopp    |               | Avrunda till  |   |               |   | Visa på lönespecifikation            |   |
| Ingen                   | ~             | Ingen         | ~ |               |   | Visa ei nå lönesnecifikation om 0 kr |   |
| Skatteberäkning         |               |               |   |               |   |                                      |   |
| Tabellskatt             | ~             |               |   |               |   | Visa datum på lönespecifikation      |   |
| Pensionsbolag           |               |               |   |               |   | 🗌 Ingår ej i retroaktiv lön          |   |
| FORA                    | ~             |               |   |               |   | Semesterlönegrundande                |   |
| Tidenhet                |               | Avrundning    |   | Antal minuter |   | Fackföreningsavgiftsgrundande        |   |
| Kalenderdagar           | ~             | Ingen         | ~ |               | 0 | Arbetstidskontogrundande             |   |
| Generera löneart        |               |               |   |               |   | Påslagsgrundande                     |   |
|                         | ~             |               |   |               |   |                                      |   |
|                         |               |               |   |               |   | Beräkningsunderlag sjuklön           |   |
|                         |               |               |   |               |   | Inkludera inte i frånvarokostnad     |   |

När det gäller frånvarolönearter skall dessa också anges om de skall minska beloppsunderlaget, till exempel tjänstledighet.

#### 7. Uppläggning Arbetstidskonto

Detta görs under Lön > Rutiner > Arbetstidskonto.

- Tryck på + för att lägga upp ett nytt
- Ange ett unikt namn och kod

- Markera vilka val de anställda kan göra; Pensionspremie, Betald ledighet och Kontant ersättning
- Ange vilket val som gäller om inte den anställde väljer något
- Ange vad som ska ske om den ej är uttagen tid vid årskörning
- Klicka sedan på Spara

| Arbetstidskonto                |                        |                |
|--------------------------------|------------------------|----------------|
| Namn *                         | Kod *                  |                |
| Arbetstidskonto                | ATK                    |                |
| Använd pensionspremie          |                        |                |
| Använd betald ledighet         |                        |                |
| Använd kontant ersättning      |                        |                |
| Standard om anställd ej valt 🛊 | Standard vid förfaller | n betald 🛛 🔹 🛊 |
| Pensionspremie                 | Pensionspremie         | ×              |

Nu öppnas det för inmatning av inställningar för det aktuella året. Klicka på + Nytt år. I rutinen skapar du sedan följande inställningar för varje år:

| inanda år längundarlag start     |        | Intiãoando àr lõngundarlar       | a sha     | Anetälld nör eitt val e              | enset Ret:              | ald ladiabat för  | faller   |           | Kontant     | ercättning uthetales conse  |      |
|----------------------------------|--------|----------------------------------|-----------|--------------------------------------|-------------------------|-------------------|----------|-----------|-------------|-----------------------------|------|
| inance an inneunitenay start     |        | ingenance er ionecimental        | d son     | Anatana gor ans var a                |                         | and realigned for | raiici   |           | Kullan      | ersatuning utbecaras serias | 4    |
|                                  |        |                                  |           |                                      |                         |                   |          |           |             |                             |      |
| körning                          |        |                                  |           |                                      |                         |                   |          |           |             |                             |      |
| tjänande år löneunderlag start * |        | Uttagsär betald ledighet start * |           | Anställd gör sitt val senast *       | Pensionspremie %*       |                   | 1        |           |             |                             |      |
| 2024-03-08                       | 餔      | 2024-03-08                       | 餔         | 2024-03-08                           |                         | 2,50              | Arbet    | smått int | orvall      | (+                          | a c  |
| tjänande år löneunderlag slut *  |        | Uttagsår betald ledighet slut 🗕  |           | Betald ledighet förfaller *          | Betald ledighet % *     |                   | Color.   | Tel       | Max antal r | ( <u>+</u>                  | ng . |
| 2024-03-08                       | 曲      | 2024-03-08                       | 餔         | 2024-03-08                           |                         | 2,50              | rian.    | 100       | AT 5        | minar                       | w    |
| ineart för pensionspremie *      |        | Löneart för kontant ersättning * |           | Kontant ersättning utbetalas senast* | Kontant ersättning % *  |                   | 39       | 40        | 47.3        | 0                           |      |
| 11601 ATK - Pensionspremie       | ~      | 11600 ATK - Kontantreglering     | ~         | 2024-03-08                           |                         | 2,80              | 3/       | 38        | 45          | 0                           | ×    |
| aldo *                           |        |                                  |           |                                      |                         |                   | _        |           |             |                             |      |
| ATK Saldo                        | ~      |                                  |           |                                      |                         |                   |          |           |             |                             |      |
| alld                             | Från   | Till Val skickade Val            | lt alterr | nativ Valt datum Eget belopp         | Arbetstidskontog Betald | ledigh_ Betak     | d ledigh | Pension   | spre Kontar | at ersät… Status            |      |
|                                  | √ 4444 |                                  |           | ∑ áššš-mm-d ⊟ ▽                      |                         |                   |          |           |             |                             |      |
|                                  |        |                                  |           |                                      |                         |                   |          |           |             |                             |      |

- Intjänande år löneunderlag, Start och Stopp
- Uttagsår Betald ledighet, Start och Stopp
- Anställd gör sitt val senast
- Betald ledighet förfaller
- Välj löneart för Pensionspremie. Där visas den/de lönearter som har Typ Pensionspremie och Arbetstidskonto
- Välj löneart för Kontant ersättning. Där visas den/de lönearter som har Typ Bruttolön och Arbetstidskonto
- Kontant ersättning utbetalas senast
- Välj vilket Saldo som skall användas, här visas de som är arbetstidkontogrundande
- Ange för varje alternativ procentsiffran som gäller för underlagsberäkningen
- Under Arbetsmått intervall ange du vad som gäller veckoarbetstid enligt kollektivavtalet, och hur många timmar man erhåller. Kan anges flera intervall

#### 8. Anställd

Expandern Arbetstidskonto.

Gå in på den anställde som skall tillhöra arbetstidskontot. Klicka på + Ny rad. Ett inmatningsfönster öppnas där du registrerar vilket arbetstidskonto som är aktuellt för den anställde, och från när den anställde tillhör detta konto.

| 8 ×      |
|----------|
|          |
| ×        |
| Desch    |
| Betald   |
| <b> </b> |
|          |

Med T.o.m. datum registrerar du om den anställde ej skall tillhöra kontot längre. Med + Ny rad kan du byta Arbetstidskonto på den anställde.

Här skapas vid varje årskörning en post som visar Belopp, Antal timmar och vilket val den anställde har gjort.

#### 9. Löpande året

Under Anställd > Rutiner > Saldo kan du följa löpande under året hur mycket de anställda tjänat in under angiven period.

| enou                                                             |        | Från datum                       |                 | Till datum    |   |           |
|------------------------------------------------------------------|--------|----------------------------------|-----------------|---------------|---|-----------|
| Datumintervall                                                   | ~      | 2023-02-01                       | Ê               | 2023-07-31    | Ê |           |
| isa gränsvärden för                                              |        |                                  |                 |               |   |           |
| /ald period                                                      | ~      |                                  |                 |               |   |           |
| ıställda                                                         |        |                                  |                 |               |   |           |
| ] Inkludera inaktiva                                             |        |                                  |                 |               |   |           |
| 🗌 Visa endast inaktiva                                           |        |                                  |                 |               |   |           |
| asera på                                                         |        | -                                |                 |               |   |           |
|                                                                  |        | Tar med anställda med            | kategorier enli | gt urval      |   |           |
| Personens <mark>k</mark> ategori                                 | ~      |                                  |                 |               |   |           |
| Personens kategori<br>Tidavtal                                   | ~<br>~ | Göthbergs                        |                 | Semesteravtal | • | Löneavtal |
| Personens kategori<br>Tidavtal<br>Anställda                      | •      | Göthbergs                        |                 | Semesteravtal | • | Löneavtal |
| Personens kategori<br>Tidavtal<br>Anställda<br>1 av 23 markerade | •      | Göthbergs                        |                 | Semesteravtal | • | Löneavtal |
| Personens kategori<br>Tidavtal<br>Anställda<br>1 av 23 markerade | •      | Göthbergs<br>Eget gränsvärde min |                 | Semesteravtal | • | Löneavtal |

Välj under Saldo, ATK Intjänat, för att se saldo intjänat hittills under året.

I.

| ATK intjänat            |                          |           |           |          |
|-------------------------|--------------------------|-----------|-----------|----------|
| Anställd                | Saldo                    | Belopp    | Vald peri | Aktuellt |
|                         |                          |           |           |          |
| (101) Annika Birgersson | ATK intjänat (ATK Saldo) | 150 000,0 | 00 47:00  | 0:00     |

På anställdakortet kan du löpande administrera

- Nyanställda som skall ingå i beräkningen. Detta registreras i anställdafliken
- Byte av arbetstidskonto

#### 10. Årskörning

När intjänandeåret är klart, dvs. när den sista lönekörningen är gjord, skall en körning göras för att informera de anställda vad som är intjänat samt vilka val de kan göra med sitt arbetstidskonto.

Årskörningen görs under:

#### Lön>Rutiner>Arbetstidskonto

Välj arbetstidskonto och år.

Kontrollera inställningarna över vilka val som kan göras, samt vilket val som gäller om den anställde ej valt. Dessa uppgifter kan justeras här.

| Namn \star                                                                                                    | Kod *                             |
|----------------------------------------------------------------------------------------------------|-----------------------------------|
| Arbetstidskonto Kalendermånad                                                                                                    | ATKKM                             |
| <ul> <li>Använd pensionspremie</li> <li>Använd betald ledighet</li> <li>Använd kontant ersättning</li> <li>Standard om anställd ej valt *</li> </ul> | Standard vid förfallen betald 🛛 * |
| Pensionspremie V                                                                                                    | Pensionspremie V                  |

Välj sedan vilket år som skall bearbetas genom att klicka på pennan. I detta exempel väljer vi underlagsåret 2023-02-01 – 2024-01-31.

| Årskörningar                     |                                 |                              |                           |                                     | + Nytt år |
|----------------------------------|---------------------------------|------------------------------|---------------------------|-------------------------------------|-----------|
| Intjänande är löneunderlag start | Intjänande är löneunderlag slut | Anställd gör sitt val senast | Betald ledighet förfaller | Kontant ersättning utbetalas senast |           |
| 2022-02-01                       | 2023-01-31                      | 2023-02-15                   | 2024-03-31                | 2023-06-22                          | Ø         |
| 2023-02-01                       | 2024-01-31                      | 2024-02-15                   | 2025-03-31                | 2024-06-30                          | 0         |
| 2024-02-01                       | 2025-01-31                      | 2025-02-15                   | 2026-03-31                | 2025-06-30                          | Ø         |

I denna bild visas inställningarna för året som skall avslutas. Kontrollera uppgifterna.

| ntjänande år löneunderlag start * |   | Uttagsår betald ledighet start 🕷 |   | Anställd gör sitt val senast |         | Pensionspremie %*     |     |        |           |                  |    |      |  |
|-----------------------------------|---|----------------------------------|---|------------------------------|---------|-----------------------|-----|--------|-----------|------------------|----|------|--|
| 2023-02-01                        | 餔 | 2024-04-02                       | 餔 | 2024-02-15                   | 餔       |                       | 2.9 | Arbets | smått int | ervall           | 19 | + Ny |  |
| ntjänande är löneunderlag slut *  |   | Uttagsår betald ledighet slut *  |   | Betald ledighet förfaller *  |         | Betald ledighet %*    |     | Från   | Till      | Max antal timmar |    |      |  |
| 2024-01-31                        | 箘 | 2025-04-01                       | 曲 | 2025-04-01                   | 曲       |                       | 2.6 | 0      | 36        | 43               | 0  | ×    |  |
| öneart för pensionspremie*        |   | Löneart för kontant ersättning * |   | Kontant ersättning utbetalas | senast* | Kontant ersättning %* |     | 37     | 38        | 45               | 0  | ×    |  |
| 11601 ATK - Pensionspremie        | ~ | 11600 ATK - Kontantreglering     | ~ | 2024-07-01                   | 曲       |                       | 2.6 | 39     | 40        | 47               | Ø  | ×    |  |
| aldo ×                            |   |                                  |   |                              |         |                       |     |        |           |                  |    |      |  |
| ATK Saldo                         | ~ |                                  |   |                              |         |                       |     |        |           |                  |    |      |  |

Under menyvalet Funktioner väljer du Beräkna. En informationsruta visas om det gick bra att beräkna för varje anställd.

 $\times$ 

#### Beräkna

| Anställd                 | Status    | Information     | <b>^</b> |
|--------------------------|-----------|-----------------|----------|
| (101) Annika Birgersson  | Beräknad  | Beräkning klar  | L        |
| (102) Lennart Ask        | Beräknad  | Beräkning klar  | L        |
| (103) Kalle Karlsson     | Beräknad  | Beräkning klar  | L        |
| (104) Birgitta Evaldsson | Beräknad  | Beräkning klar  | L        |
| (105) Stina Andersson    | Beräknad  | Beräkning klar  | L        |
| (111) Stina Helgesson    | Beräknad  | Beräkning klar  | 1        |
| (112) Stefan Andreasson  | Beräknad  | Beräkning klar  |          |
| (113) Börje Oskarsson    | Beräknad  | Beräkning klar  |          |
| (114) Greta Gris         | Beräknad  | Beräkning klar  |          |
| Exportera till Excel     | Davälvand | Devältning klar | •        |

I bilden finns följande information om varje anställd som beräknades:

- Arbetstidskontogrundande belopp
- Betald ledighet i timmar
- Belopp Betald ledighet
- Belopp Pensionspremie
- Längst till höger visas en info knapp. Klickar du där får du upp alla transaktioner och all frånvaro dag för dag under året.

| Anställd               | Från       | Till       | Val skickade | Valt alternativ | V | /alt datum    | Eget belopp |          | Arbetstidskontog | Betald ledigh | Betald ledigh | Pensionspre | (ontant ersät… | Status   |                    |   |     |
|------------------------|------------|------------|--------------|-----------------|---|---------------|-------------|----------|------------------|---------------|---------------|-------------|----------------|----------|--------------------|---|-----|
|                        |            | aaat 🗖 🗸   | åååå 🗖 🗸     |                 |   | åååå-mm-d 🗖 🤊 | 7           | $\nabla$ | ▽                |               | $\Box$        |             | V              |          | $\bigtriangledown$ |   | -   |
| 101 Annika Birgersson  | 2023-02-01 | 2024-01-31 |              | Ej valt         |   |               |             |          | 300 000,00       | 47:00         | 7 800,00      | 8 700,00    | 7 800,00       | Beräknad | (                  | 1 | × * |
| 102 Lennart Ask        | 2023-02-01 | 2024-01-31 |              | Ej valt         |   |               |             |          | 322 049,70       | 42:22         | 8 373,29      | 9 339,44    | 8 373,29       | Beräknad | (                  | 1 | ×   |
| 103 Kalle Karlsson     | 2023-02-01 | 2024-01-31 |              | Ej valt         |   |               |             |          | 438 500,00       | 47:00         | 11 401,00     | 12 716,50   | 11 401,00      | Beräknad | (                  | 3 | ×   |
| 104 Birgitta Evaldsson | 2023-07-01 | 2024-01-31 |              | Ej valt         |   |               |             |          | 213 000,00       | 27:41         | 5 538,00      | 6 177,00    | 5 538,00       | Beräknad | (                  | 1 | ×   |
| 105 Stina Andersson    | 2023-02-01 | 2024-01-31 |              | Ej valt         |   |               |             |          | 280 875,00       | 35:15         | 7 302,75      | 8 145,37    | 7 302,75       | Beräknad | (                  | 1 | ×   |

Under menyvalet Funktioner väljer du alternativet Skicka Val. De anställda får nu ett E-mail samt information i mobilappen om hur många timmar de har tjänat in och vilka belopp. Den anställde gör sina val. Därefter visas information om intjänat underlag och hur pengarna kan disponeras. Årskörningen uppdateras med den anställdes val.

| 12:31                                                           |                 | al 🗢 🖿                                 |
|-----------------------------------------------------------------|-----------------|----------------------------------------|
| ≡                                                               | Mail            | Ändra                                  |
| ٩                                                               |                 |                                        |
| Inkorg                                                          |                 | Skickat                                |
| Emilia Johanberg<br>Arbetstidskonto<br>Dags att göra ditt val f | ör arbetstidsko | 2024-03-14 12:24<br>ntot. Du ska ha gj |

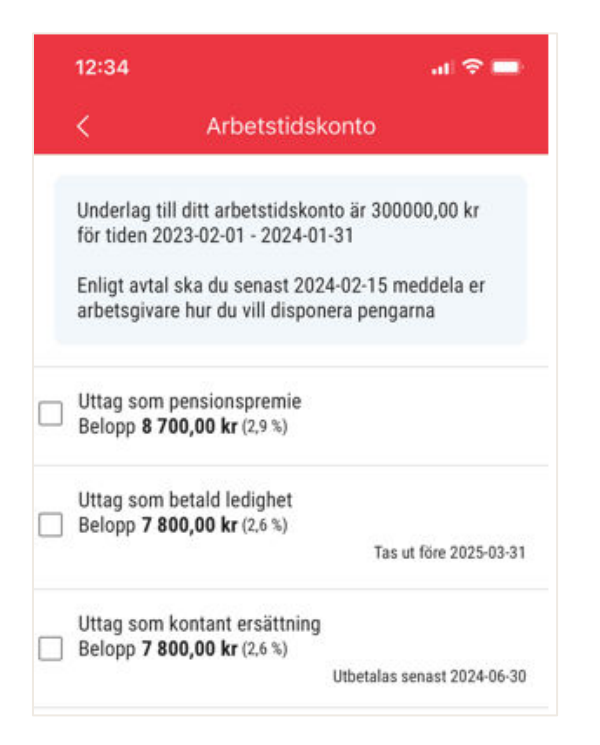

När alla anställda gjort sina val, väljer du under funktioner Skapa Transaktioner.

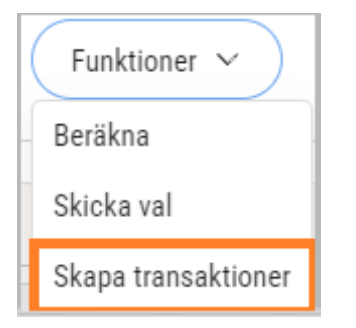

Ett fönster öppnas där du får ange aktuell löneperiod. Där anges också utbetalningsdatum för de som har valt kontant ersättning. Du får också en fråga om du skall skapa transaktioner för de anställda som ej gjort något val.

| Skapa transaktioner                                                  | ×     |
|----------------------------------------------------------------------|-------|
| Utbetalningsdatum<br>2024-04-15 V                                    |       |
| Skapa utfall enligt inställning för anställda som INTE gjort ett val |       |
|                                                                      | Spara |

De anställda som har valt betald ledighet får de nya timmarna på saldot.

Efter årskörningen och att du skapat transaktioner, får de anställda status Utfall.

2626 Rebecka Edvingren 2023-01-01 2023-12-31 2024-02-23 Kontant ersättning 2024-02-24 456 230,32 46:12 12 044,48 12 044,48 12 044,48 Utfall

Under menyvalet Funktioner öppnas ytterligare alternativ:

- Backa transaktioner dvs körningen
- Betala ut kvarstående saldo de timmar som ej tagits ut under uttagsåret
- Utskrift för pensionspremie de anställda som har valt pensionspremie

| Funktioner 🗸               |
|----------------------------|
| Beräkna                    |
| Skicka val                 |
| Skapa transaktioner        |
| Backa transaktioner        |
| Betala ut kvarvarande sald |
| Utskrift för pensionspremi |

| Utskrift för pensionspren | nie           |                   |        |             | $\times$ |
|---------------------------|---------------|-------------------|--------|-------------|----------|
|                           |               |                   |        |             |          |
| Namn                      | Personnummer  | Utbetalningsdatum | Belopp | Information | *        |
| (3739) Lisa Lovisasson    | 19900810-0159 | 2024-04-15        | 523.34 |             |          |
|                           |               |                   |        |             |          |
|                           |               |                   |        |             |          |
|                           |               |                   |        |             |          |
|                           |               |                   |        |             |          |
|                           |               |                   |        |             |          |
|                           |               |                   |        |             |          |
|                           |               |                   |        |             | -        |
| Exportera till Excel      |               |                   |        |             |          |
|                           |               |                   |        |             |          |
|                           |               |                   |        |             |          |